# leu**com**

# **Xtra-Card Watch**

Verbindung über WebSheets Kurzanleitung

## für Samsung Geräte

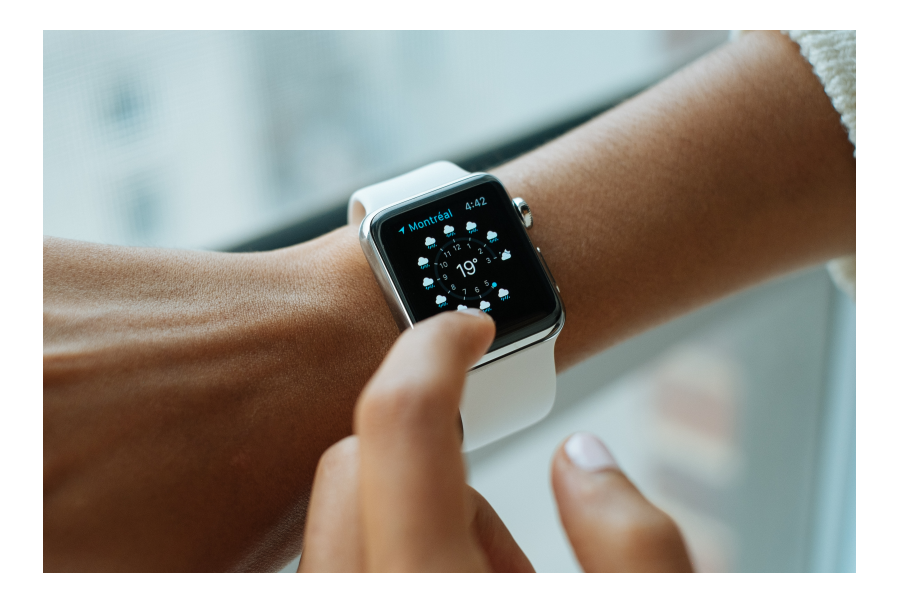

## Voraussetzung

WebSheets stellen eine spezifische Erweiterung der Telefonfunktionen dar, die das Handling von Xtra-Cards des Typs «Watch» ermöglicht – ohne dass dafür der Leucom Shop aufgesucht werden muss. WebSheets unterstützen mehrere Sprachen.

## Voraussetzungen für die Aktivierung der Xtra Card mittels WebSheet

- 1. Ein aktives Leucom Mobile Abonnement
- 2. Smartwatch ist mit dem Mobiltelefon gekoppelt
- 3. Maximale Anzahl von Xtra-Cards wurde noch nicht erreicht.
- 4. Benutzer befindet sich in der Schweiz (kein Roaming gebiet)

# eSIM zur Smartwatch hinzufügen

Eine neue Xtra-Card «Watch» zu einer neuen (ersten) Smartwatch hinzufügen.

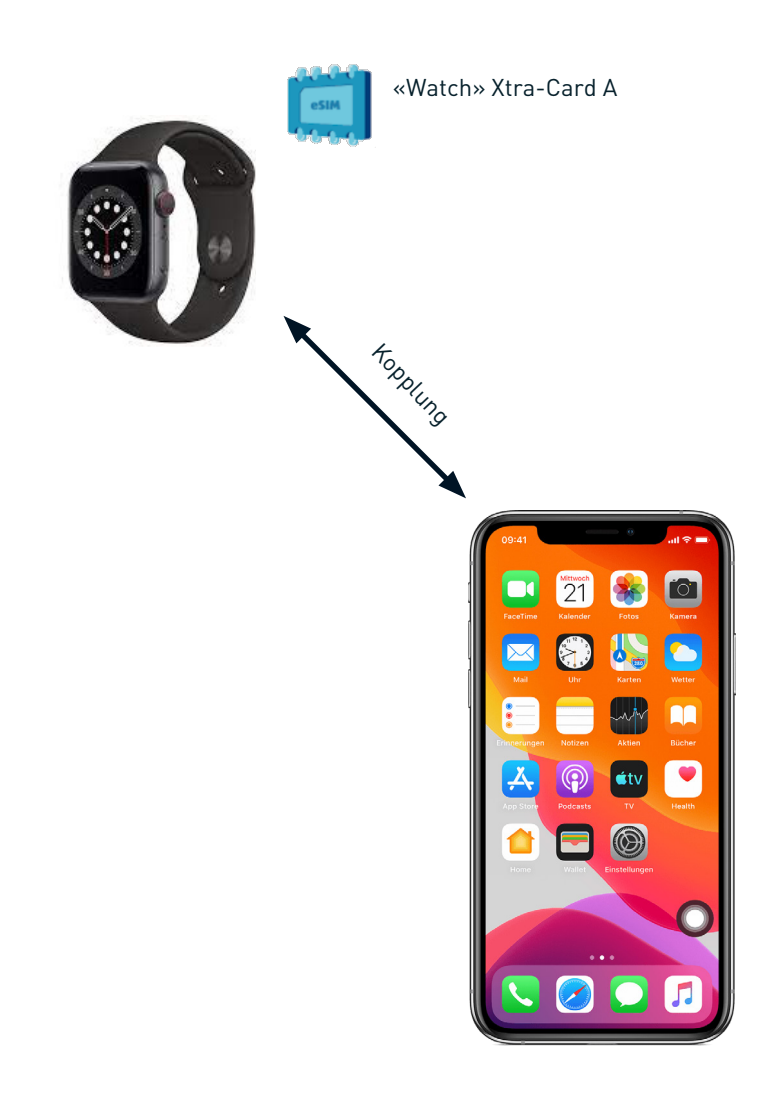

# Neue Xtra-Card für die Samsung Watch

| 16:03 📼 储 🛛 🛞 🗟 🛱 🔐 38% 🛢    | 16:04 🖾 🛤 锗 🛛 🚸 🖞 🕮 38% 🛢                                            |
|------------------------------|----------------------------------------------------------------------|
| ∃ Galaxy Watch3 Q            | <ul> <li>Uhreneinstellungen</li> <li>Q</li> </ul>                    |
| Ziffernblätter Apps          | Sperren • Zulassen • Details automatisch<br>anzeigen                 |
|                              | Ton und Vibration     Tonmodus • Lautstärke • Klingelton             |
| Widgets QuickPanel           | Anzeige<br>Helligkeit • Bildschirm-Timeout                           |
| 😳 Uhreneinstellungen         |                                                                      |
| ( Uhr finden                 | Erweitert     Home-Taste + SOS + Nicht stören                        |
| O Tipps und Benutzerhandbuch | Akku     Epergiesparen                                               |
| Galaxy Store                 | and groups of                                                        |
|                              | Inhalt zu Ihrer Uhr hinzufügen<br>Musik • Bilder                     |
|                              | Mobiltarife     Mobiltarife hinzufügen, verwalten oder     entfernen |
|                              |                                                                      |

1. Unter Galaxy Watch «Uhreneinstellungen» auswählen. 2. Klicken Sie auf «Mobiltarife».

# Neue Xtra-Card für die Samsung Watch

| 12:28 🕼 🕺                                                                                                    | 🖻 🕸 al 55% 🛢  |                                         |                                                      |  |
|----------------------------------------------------------------------------------------------------|---------------|-----------------------------------------|------------------------------------------------------|--|
|                                                                                                    |               | <                                       |                                                      |  |
| Mobiltarif einrichten                                                                                                    | chten         | Ō                                       | English 🗸                                            |  |
|                                                                                                    |               |                                         | Hallo                                                |  |
| Bleiben Sie immer verbunden, ind<br>Mobiltarif für Ihre Uhr einrichten.                                                                                                    | lem Sie einen | Aktivieren Sie m<br>Mobilfunkfunktio    | it der Xtra-Card die<br>on auf Ihrer Smartwatch.     |  |
| Zum Einrichten eines Mobilfunknetzwerks<br>für Ihre Uhr werden Gerätedaten (z. B. IMEI,<br>SIM-Karteninformationen, Modellname)<br>Ihres Mobilgeräts und Ihrer Uhr an den<br>Mobilfunkanbieter übertragen.<br>Bitte Iesen Sie im Hinblick auf die Verarbeitung<br>Ihrer Daten die Datenschutzrichtlinie Ihres<br>Mobilfunkanbieters sorgfältig durch. |               | Xtra-                                   | Xtra-Card Watch<br>5                                 |  |
|                                                                                                    |               | Diese Xtra-Card<br>der Nummer <b>07</b> | wird mit Ihrem Abo mit<br><b>6XXXXXXX</b> verbunden. |  |
|                                                                                                    |               | Allgemeine Ge                           | schäftsbedingungen                                   |  |
| Überspringen                                                                                                    | Weiter        | Abbrechen                               | Jetzt kaufen                                         |  |
| III O                                                                                                    | <             | Ш                                       | 0 <                                                  |  |

- 3. Klicken Sie auf «Weiter».
- 4. Bestätigen Sie den Kauf.

# Neue Xtra-Card für die Samsung Watch

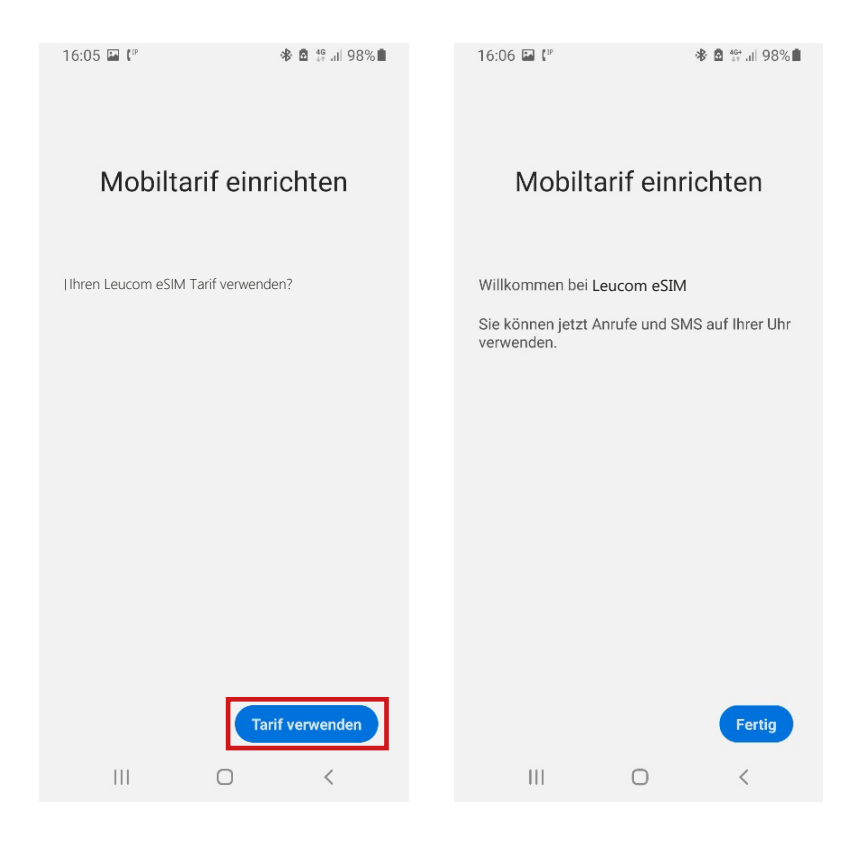

5. Klicken Sie auf «Tarif verwenden». 6. Nun steht Ihnen der neue Xtra-Card-Dienst zur Verfügung.

# Xtra-Card übertragen

Bestehende Xtra-Card «Watch» auf eine neue Smartwatch übertragen.

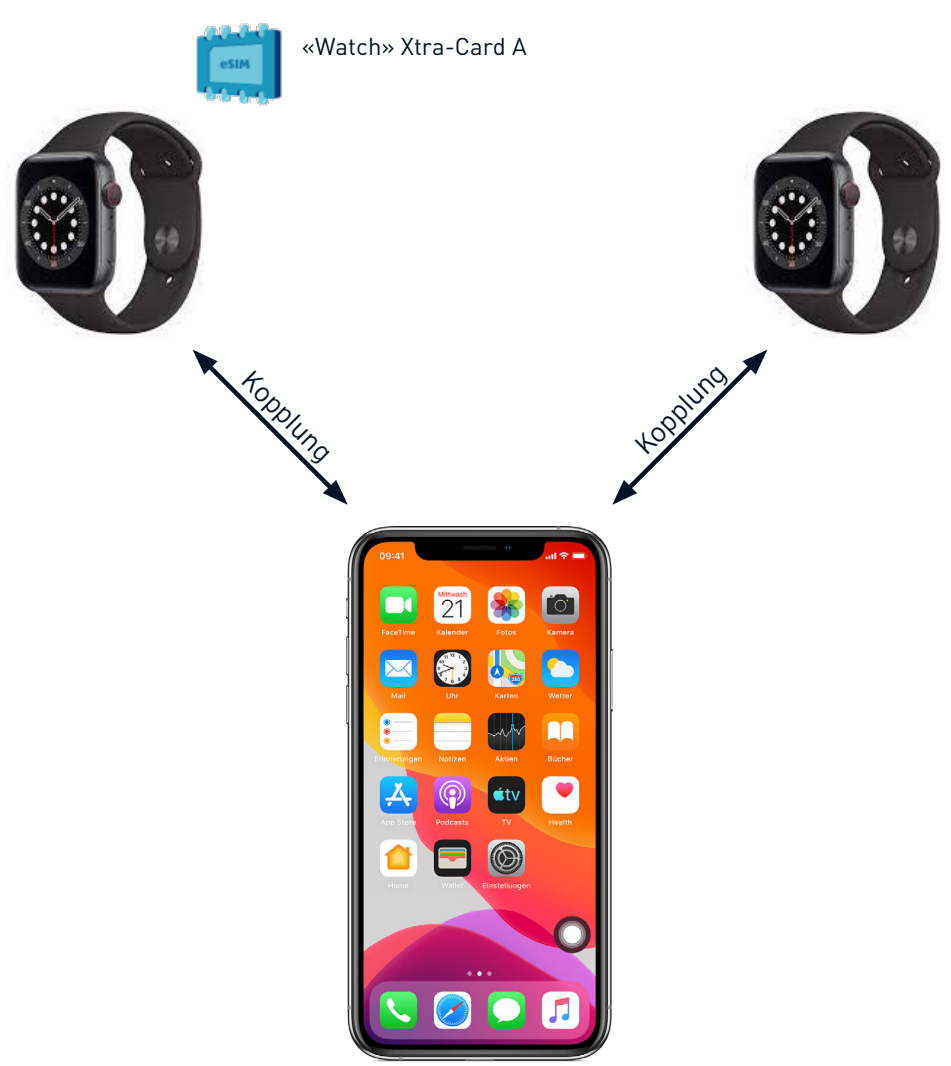

# Xtra-Card auf neue Samsung Watch übertragen

| 16:03 🖬 😭 🚸 🖻 💱 🔐 38% 🛢      | 16:04 🖬 🖬 😘 🕷 🕯 🕮 💷 38% 🗎                                    |
|------------------------------|--------------------------------------------------------------|
| ∃ Galaxy Watch3 Q            | < Uhreneinstellungen Q                                       |
| Ziffernblätter Apps          | Sperren • Zulassen • Details automatisch<br>anzeigen         |
|                              | Ton und Vibration     Tonmodus · Lautstärke · Klingelton     |
| Widgets QuickPanel           | Anzeige     Helligkeit • Bildschirm-Timeout                  |
| 😳 Uhreneinstellungen         |                                                              |
| <b>O</b> Uhr finden          | Erweitert     Home-Taste + SOS + Nicht stören                |
| O Tipps und Benutzerhandbuch | Akku                                                         |
| Galaxy Store                 | Energiesparen                                                |
|                              | Inhalt zu Ihrer Uhr hinzufügen<br>Musik • Bilder             |
|                              | Mobiltarife Mobiltarife hinzufügen, verwalten oder entfernen |
|                              |                                                              |

1. Unter Galaxy Watch «Uhreneinstellungen» auswählen. 2. Klicken Sie auf «Mobiltarife».

# Xtra-Card auf neue Samsung Watch übertragen

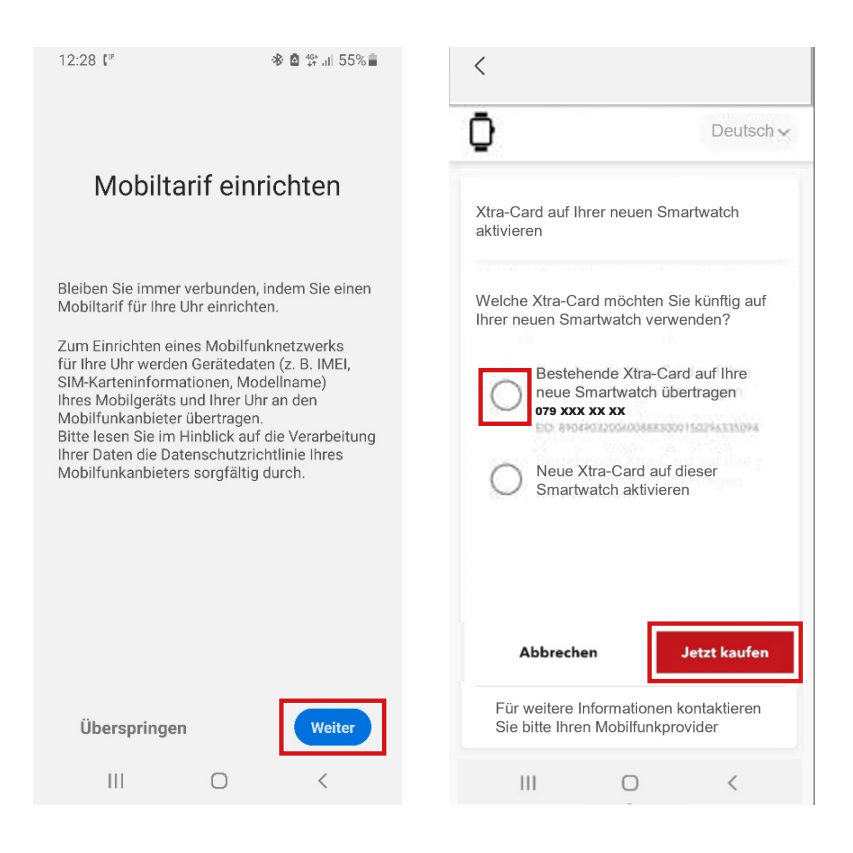

3. Klicken Sie auf «Weiter».

4. Wählen Sie hier die zu Übertragende Xtra-Card aus und klicken Sie auf «Jetzt kaufen».

# Xtra-Card auf neue Samsung Watch übertragen

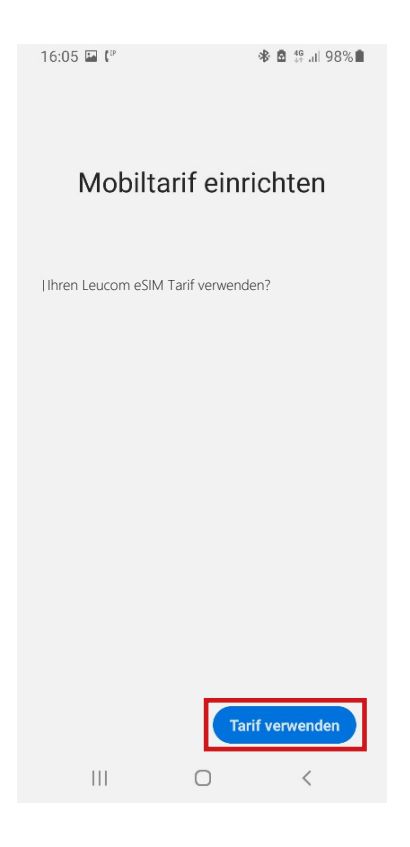

5. Klicken Sie auf «Tarif verwenden».

# eSIM hinzufügen. Mögliche Fehlermeldungen

Während des Erwerbes einer neuen Xtra-Cards können folgende Fehlermeldungen auftreten.

### 1. Leider können Sie keine Xtra-Card für Ihre Smartwatch zu Ihrem Abo hinzufügen. Bitte wenden Sie sich an Ihren Mobilfunkprovider.

Dies kann passieren, falls Ihr Vertrag zur Zeit gesperrt ist, oder Ihr Vertrag keine Verwendung von Xtra-Cards zulässt.

# 2. Leider können Sie keine Änderungen an Ihrem Abo vornehmen. Bitte wenden Sie sich an Ihren Mobilfunkprovider.

Bitte kontaktieren Sie uns in diesem Fall unter info@leucom.ch oder 052 552 52 00. Wir sind Ihnen gerne behilflich.

## 3. Leider können Sie derzeit keine Xtra-Card für Ihre Smartwatch zu Ihrem Abo hinzufügen. Sie haben bereits die maximale Anzahl an Xtra-Cards erreicht.

Sie haben bereits die maximale Anzahl von 4 Xtra-Cards erreicht. Folgend sehen Sie eine Übersicht der Kombinationsmöglichkeiten, sowie die Anzahl der möglichen Xtra-Cards.

| Xtra-Card Watch<br>Kombinationsmöglichkeiten |                                      |
|----------------------------------------------|--------------------------------------|
| Xtra-Card Watch                              | bis zu 4 Watches<br>möglich          |
| Xtra-Card Data                               | bis zu 3 weiteren<br>Watches möglich |
| Xtra-Card Surf-Talk                          | nicht kombinierbar                   |

# Xtra-Card entfernen von der Samsung Watch

| 16:03 💷 😭 🛞 🖄 🖓 🗐 38% 🗎      | 16:04 🖾 🛤 锗 🛛 🕸 🛱 🖽 38% 🛢                                            |
|------------------------------|----------------------------------------------------------------------|
| ∃ Galaxy Watch3 Q            | <ul> <li>C Uhreneinstellungen</li> <li>Q</li> </ul>                  |
| Ziffernblätter Apps          | Sperren • Zulassen • Details automatisch<br>anzeigen                 |
| A ::                         | Ton und Vibration     Tonmodus • Lautstärke • Klingelton             |
| Widgets QuickPanel           | Anzeige<br>Helligkeit • Bildschirm-Timeout                           |
| 😳 Uhreneinstellungen         |                                                                      |
| ( Uhr finden                 | Erweitert     Home-Taste · SOS · Nicht stören                        |
| O Tipps und Benutzerhandbuch | (5) Akku                                                             |
| Galaxy Store                 | Energiesparen                                                        |
|                              | Inhalt zu Ihrer Uhr hinzufügen<br>Musik · Bilder                     |
|                              | Mobiltarife     Mobiltarife hinzufügen, verwalten oder     entfernen |
|                              |                                                                      |

1. Unter Galaxy Watch «Uhreneinstellungen» auswählen. 2. Klicken Sie auf «Mobiltarife».

## ACHTUNG!

Der Vertrag bleibt dadurch unverändert und die Xtra-Card «Watch» bzw. die eSIM weiterhin der Smartwatch zugeordnet! Es handelt sich hiermit lediglich um ein lokales, ggf. temporäres Entfernen der eSIM von der Smartwatch. Bitte nehmen Sie mit uns Kontakt auf, falls Sie Ihren Tarif beenden möchten.

# Xtra-Card entfernen von der Samsung Watch

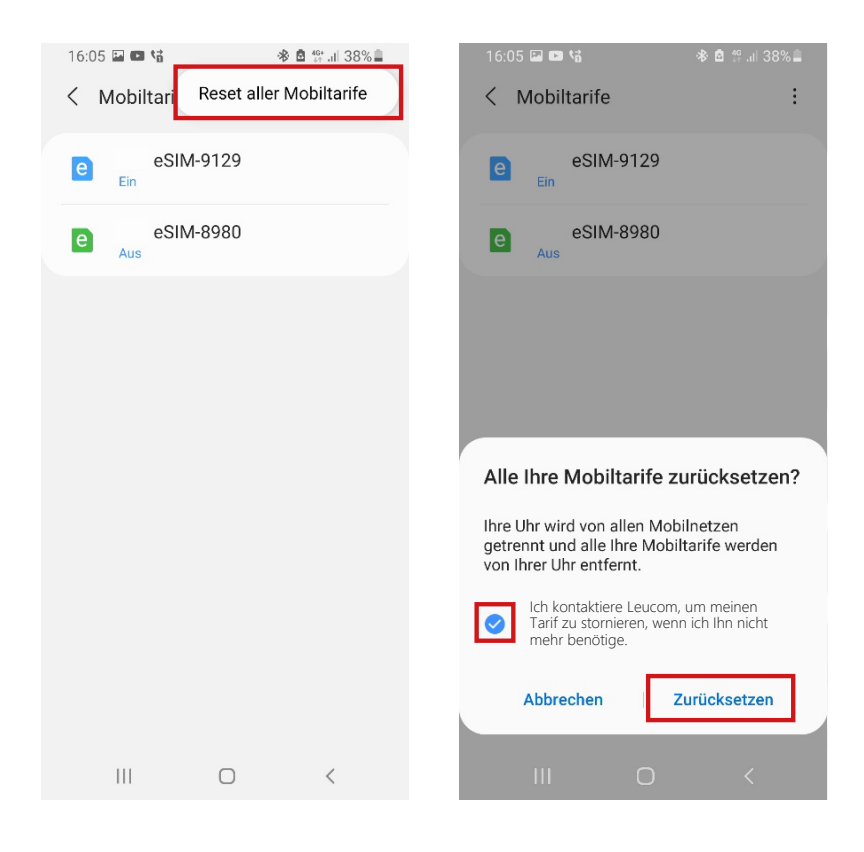

3. Klicken Sie oben rechts auf die drei Punkte und wählen Sie «Reset aller Mobiletarife» aus. 4. Setzten Sie den Haken und bestätigen Sie die Zurücksetzung.

# Xtra-Card erneut hinzufügen zur Samsung Watch

| 16:03 💷 😭 🔹 🕸 🏦 🕼 38% 🛢             | 16:04 🖬 📫 👫 🚸 🛱 📲 🖬 38% 🔒                                            |
|-------------------------------------|----------------------------------------------------------------------|
| ⊟ Galaxy Watch3 Q                   | <ul> <li>Uhreneinstellungen</li> <li>Q</li> </ul>                    |
| Ziffernblätter Apps                 | Sperren • Zulassen • Details automatisch anzeigen                    |
|                                     | Ton und Vibration     Tonmodus • Lautstärke • Klingelton             |
| Widgets QuickPanel                  | Anzeige<br>Helligkeit • Bildschirm-Timeout                           |
| 😳 Uhreneinstellungen                |                                                                      |
| ( Uhr finden                        | Erweitert     Home-Taste • SOS • Nicht stören                        |
| <b>O</b> Tipps und Benutzerhandbuch | Akku     Energiesparen                                               |
| Galaxy Store                        | Litergrouparen                                                       |
|                                     | Inhalt zu Ihrer Uhr hinzufügen<br>Musik · Bilder                     |
|                                     | Mobiltarife     Mobiltarife hinzufügen, verwalten oder     entfernen |
| III O <                             | III O <                                                              |

1. Unter Galaxy Watch «Uhreneinstellungen» auswählen. 2. Klicken Sie auf «Mobiltarife» und anschliessend auf «Weiter».

# Xtra-Card erneut hinzufügen zur Samsung Watch

| 0                                        | English 🗸       | 16:06 🖬 🕻 🕨                      |               | 🕸 🛱 💱 ali 98% 🛢   |
|------------------------------------------|-----------------|----------------------------------|---------------|-------------------|
| Ihre Xtra-Card steht er<br>Download bere | neut zum<br>it. |                                  |               |                   |
|                                          |                 | Mobilta                          | arif einr     | ichten            |
| Herunterladen                            |                 | Willkommen bei I                 | eucom eSIM    |                   |
|                                          |                 | Sie können jetzt A<br>verwenden. | Nnrufe und SN | /IS auf Ihrer Uhr |
|                                          |                 |                                  |               |                   |
|                                          |                 |                                  |               |                   |
|                                          |                 |                                  |               |                   |
|                                          |                 |                                  |               |                   |
|                                          |                 |                                  |               |                   |
|                                          |                 |                                  |               | Fertig            |
|                                          | _               | Ш                                | 0             | <                 |

3. Klicken Sie auf «Herunterladen» 4. Nun steht Ihnen der Xtra-Card Dienst zur Verfügung.

# leu**com**

## Besuchen Sie uns im Leucom Shop, wir beraten Sie gerne.

## Persönliche Beratung

In unseren Shops an der Zürcherstrasse 112 in 8500 Frauenfeld oder an der Bahnhofstrasse 29 in 8580 Amriswil

## Öffnungszeiten Frauenfeld

| Montag               | 08:00 -12:00 Uhr / 13:30 -18:30 Uhr |
|----------------------|-------------------------------------|
| Dienstag bis Freitag | 09:00 -12:00 Uhr / 13:30 -18:30 Uhr |
| Samstag              | 09:00-15:00 Uhr                     |

## Öffnungszeiten Amriswil

Montag Dienstag Mittwoch bis Freitag Samstag geschlossen 08:00 -12:00 Uhr / 13:30 -18:30 Uhr 09:00 -12:00 Uhr / 13:30 -17:00 Uhr 09:00-15:00 Uhr

#### PC Support Hotline: 0900 538 638

Montag bis Freitag 08:15 Uhr –11:45 / 13:15 –16:45 Uhr (Erste 5 Minuten CHF 0.20, ab der 6. Minute CHF 2.60 pro Minute)